## How to resubscribe to Email List

## a) Log onto the SU website with your University account :

http://www.su.nottingham.ac.uk/login/

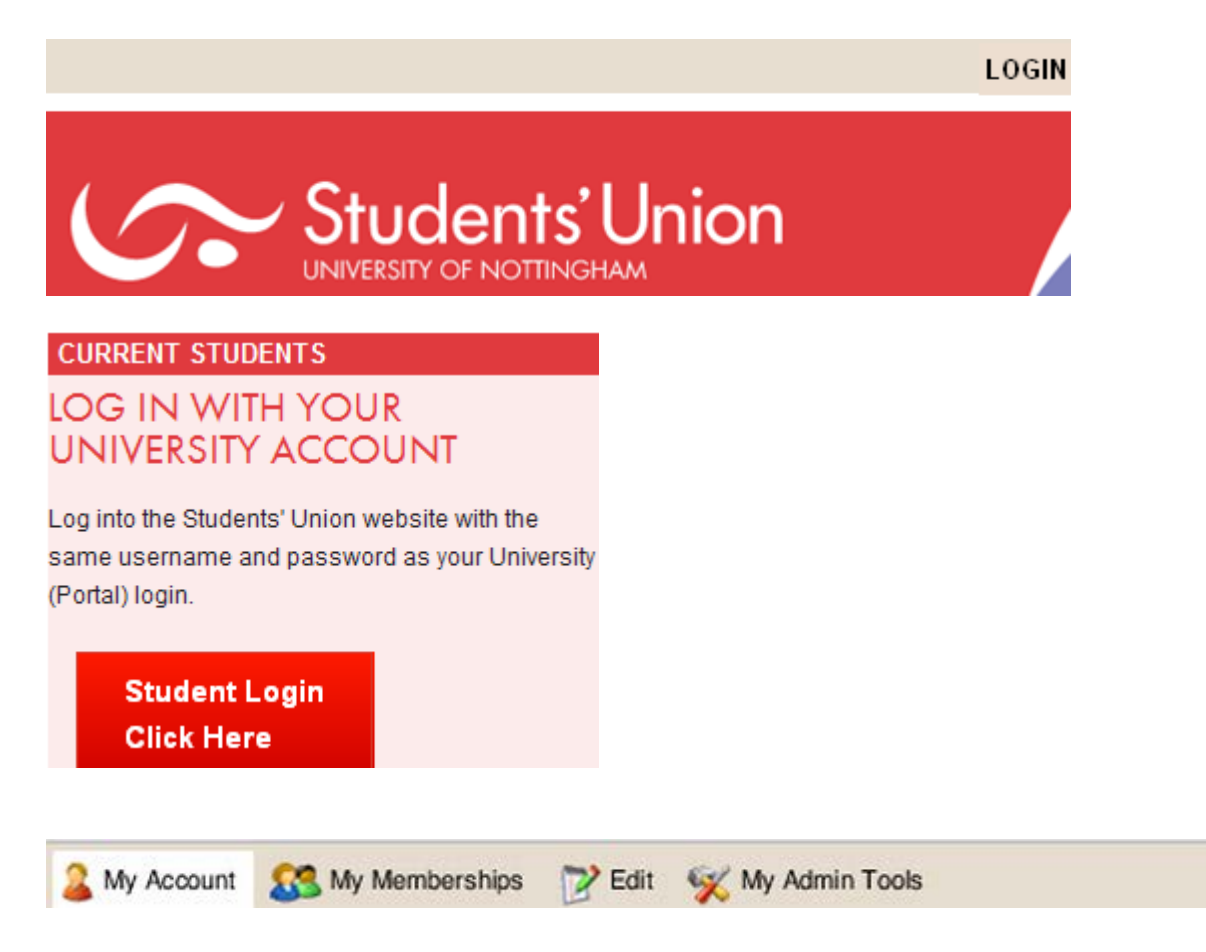

LOG OUT

#### b) Select "Contact Details" from the "My Account" menu :

http://www.su.nottingham.ac.uk/contactdetails/

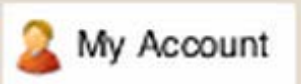

Account & Profile

Memberships

Friends 1+

Contact Details

# Contact Details

### Please review your Contact Details here

- Contact Options subscribe to or unsubscribe from email lists and text messages (\$
- Email Addresses add a personal email address if you wish.
- 🔹 🚦 Phone Numbers keep your mobile phone number up to date
- Postal Addresses keep your address information up to date

#### c) Click on "Contact Options" :

http://www.su.nottingham.ac.uk/contactoptions/

#### Review the contact options for Riding Club :

### Please review your Contact Options here

| • | To subscribe to a club or society mailing list, select Email' and select your preferred email address from |
|---|----------------------------------------------------------------------------------------------------|
|   | the list (university or personal email address).                                                           |

 To unsubscribe from a club or society mailing list, select Email' and change the drop down list to 'Do not allow email communication'

Email:

ail: Do not allow email communication

• Change the drop down menu so it shows your University email address (eg <u>llycraj@nottingham.ac.uk</u>).

¥

• Only select 'Do not allow email communication' if you **do not** want to receive emails from Riding Club.

| Riding |                                  |   |
|--------|----------------------------------|---|
| Email: | Do not allow email communication | * |

You should now receive emails from Riding Club.